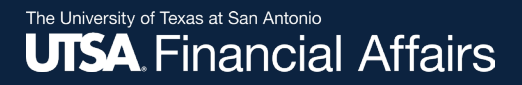

### **Approve Requisitions**

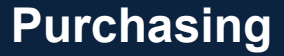

Revised: 12/09/2024

### Overview (1)

After a requester submits a requisition, Rowdy Exchange will route it to you as an approver for review and approval.

If an approver is out of the office, Rowdy Exchange will route the requisition to alternate approvers (both automatically and manually assigned alternate approvers).

You can learn more about Rowdy Exchange and the approver role from the Rowdy Exchange training course (visit the <u>Purchasing Training</u> webpage).

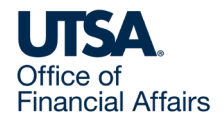

Overview (2)

This job aid covers

- Items to consider
- The two methods for reviewing/approving requisitions

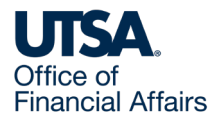

### Items to Consider

As the approver, you are responsible for thoroughly reviewing the requisition to ensure accuracy, address any budget concerns and assess other relevant factors.

Based on this review, determine whether to Approve the requisition or Return it to the requester for clarification or correction.

You can Approve or Return the requisition using either one of two methods

- In Rowdy Exchange, or
- By email

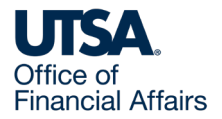

### Method 1: Approve in Rowdy Exchange

Next, we'll demonstrate how you can review/approve requisitions from within Rowdy Exchange.

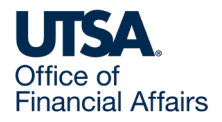

### Access Rowdy Exchange

Navigate to Rowdy Exchange. To learn how, visit the <u>Purchasing Training</u> page > Rowdy Exchange Job Aids drop-down menu > view the **Access Rowdy Exchange** job aid video.

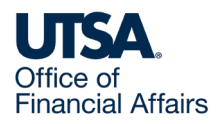

### Approve in Rowdy Exchange (1)

1. Now that you're in Rowdy Exchange, find requisitions requiring approval:

In the top right-hand corner, hover over the Action Items flag icon. Action Items will appear.

Under My Assigned Approvals, select Requisitions to Approve.

| Rowdy • Exchange                                                                                                    |                                                                                                    | All 🔹 Search (Alt+Q) 🔍 0.00 USD 🌹 🤇 💌         | + 1 |  |  |  |
|----------------------------------------------------------------------------------------------------|----------------------------------------------------------------------------------------------------|-----------------------------------------------|-----|--|--|--|
| Shop • Shopping Dashboard                                                                                                    |                                                                                                    | Action Items                                  | а + |  |  |  |
|                                                                                                    |                                                                                                    | My Assigned Approvals Requisitions To Approve |     |  |  |  |
| News Flash                                                                                                    | Training Guides and Job Aids                                                                                     | Unassigned Approvals                          |     |  |  |  |
| RowdyExchange is Your one-stop shop for procurement and business contracting needs.                                                                                                    | RowdyExchange video training guides                                                                              | Sourcing Event Approvals                      |     |  |  |  |
| •ANNOUNCEMENT<br>COW/Mpulse Technology (highlighed) is UTSA's new Punch-Out Supplier. University employees can select and order products through CDW by using the<br>punch-out catalog in Rowdy Exchange. | Shopping for Non-Catalog Items     Adding an Atlachment to a Requisition     Conving a Requisition to a New Cart | Sourcing Event Evaluations 3                  |     |  |  |  |

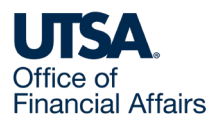

## Approve in Rowdy Exchange (2)

2. You're now on the My Approvals page. Select My PR Approvals to display the list of requisitions submitted to you.

| Rowdy Exchange                                                                                |                                                                                | Rowdy Exchange Approver 🔻   | * 🏴 🌲 🐂 o | .00 USD Search (Alt+Q) | ٩    |
|-----------------------------------------------------------------------------------------------|--------------------------------------------------------------------------------|-----------------------------|-----------|------------------------|------|
| Documents > Approvals > My Approvals                                                          | My Approvals - Requisition                                                     |                             |           |                        | f    |
| Group Results By: Folders ¥                                                                   | Total Results Found: 3                                                         | All Dates                   | 5         | Assign                 | ▼ Go |
|                                                                                               | 1                                                                              | Sort by: Submit date newest | t first 🔻 |                        | ?    |
| Type: Requisitions<br>Date Range: All Dates<br>View Approvals Rowdy Exchange<br>For: Approver | <ul> <li>My PR Approvals [3 result</li> <li>Default Catch [3 result</li> </ul> | sults]                      |           | Results per loic       | 20   |
| Filter My Approvals ?                                                                         |                                                                                |                             |           |                        |      |
| Туре                                                                                          |                                                                                |                             |           |                        |      |
| Requisitions                                                                                  |                                                                                |                             |           |                        |      |
| Date Range                                                                                    |                                                                                |                             |           |                        |      |
| All Dates                                                                                     |                                                                                |                             |           |                        |      |

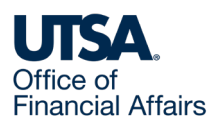

## Approve in Rowdy Exchange (3)

3. Select a requisition. This will open a new window.

| Requisitions 45 Purchase Order Vouch                         | ers Contracts      | Sourcing Events Evaluation            | 6 Sourcing Events 1           | Procurement Requests 0 | Contract Requests A | P Requests Se    | ourcing Event Requests |         |
|--------------------------------------------------------------|--------------------|---------------------------------------|-------------------------------|------------------------|---------------------|------------------|------------------------|---------|
| Your Selections                                              | <b> ←</b> Total Re | sults 9 Display 20 per folder         | •                             |                        |                     |                  |                        |         |
| Date Range                                                   | ~ Му               | PR APPROVALS                          |                               |                        |                     |                  |                        |         |
| All Dates                                                    | ~                  | REQUISITION NO. SUPP                  | LIERS                         | ASSIGNED APPROVER      | PR DATE/TIME        | REQUISITIONE     | R AMOUNT               |         |
| View Approvals For<br>My Approvals                           | ~                  | 185701361 WILL                        | IAMS & FUDGE INC              | Ynes Alderson          | 4/19/2024 2:57 PM   | Amy Fritz        | 0.01 USD               | Approve |
| Assigned Approver . Ynes Alderson $ {\color{black} \times} $ |                    | Requisition Name<br>No. of line items | 2024-04-19 6001016210 01<br>1 | Folders                | 7 Days in folder [N | ly PR Approvals] |                        |         |

- 4. Review the requisition, including any comments or attachments that may have been added:
  - $\circ~$  You can Approve the requisition if it's ready and there are no errors
  - If there are errors, you can Return the requisition to the requester as a draft cart for correction then resubmission for approval

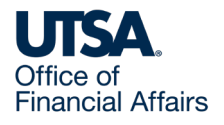

## Method 2: Approve by email

Next, we'll demonstrate how you can review/approve requisitions from the approval emails you can choose to receive.

This is an alternative to approving in Rowdy Exchange.

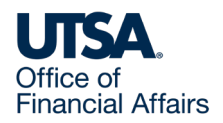

### Rowdy Exchange Profile (1)

To Approve or Return requisitions via emails auto-generated by Rowdy Exchange, you must first set up an email approval code in your Rowdy Exchange user profile.

Navigate to Rowdy Exchange. To learn how, visit the <u>Purchasing Training</u> page > Rowdy Exchange Job Aids drop-down meu > view the **Access Rowdy Exchange** job aid video.

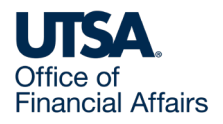

### Rowdy Exchange Profile (2)

1. Now that you're in Rowdy Exchange, in the top-right corner, select the User icon, then select View My Profile

| â       | Rowdy Exchange                              |           |               |                      |                   |                      |                   |                                 | All 🔻   | Search (Alt+Q)                          | ۹           | 0.00 USD 📜 | ♡ № | <b>1</b> |
|---------|---------------------------------------------|-----------|---------------|----------------------|-------------------|----------------------|-------------------|---------------------------------|---------|-----------------------------------------|-------------|------------|-----|----------|
|         | Approvals                                   |           |               |                      |                   |                      |                   |                                 |         | Ynes Alderson                           |             |            |     |          |
| д<br>По | Requisitions 21 Purchase Order Vouchers     | Contracts | Sourcing Eve  | ents Evaluation 5    | Sourcing Events 1 | Procurement Requests | Contract Requests | AP Requests Sourcing Event Re   | equests | View My Profile                         |             |            |     |          |
| •       | Your Selections                             | k         | Total Results | s 2 Display 20 per f | older 👻           |                      |                   |                                 |         | Manage Searches                         |             |            |     |          |
| ä       |                                             |           |               |                      |                   |                      |                   |                                 |         | Manage Search Exp                       | orts        |            |     |          |
| ⋒       | Date Range                                  |           | ✓ MY PR       | APPROVALS 2          |                   |                      |                   |                                 |         | Set My Home Page<br>Search Help For A S | olution     |            |     |          |
| _       | All Dates                                   | ~         |               | REQUISITION NO.      | SUPPLIERS         |                      | ASSIGNED APPROVER | PR DATE/TIME                    |         |                                         |             |            |     |          |
| 55      | View Approvals For                          |           |               |                      |                   |                      |                   |                                 |         | My Recently Comple                      | eted Requis | sitions    |     | 0        |
| 200     | My Approvals                                |           |               | 165707640            | UTSA PERCI        | USSION               | Ynes Alderson     | 12/5/2022 12:39 PM              |         | My Recently Comple                      | eted Purcha | ase Orders |     |          |
| \$      | ну ярротаю                                  | •         |               | Requisition Name     | 2022-12-05 600115 | 4594.02              | Folders           | 13 Days in folder (My PR Ann    | rovals  |                                         |             |            | Lo  | ogout    |
| ы       | Assigned Approver + Ynes Alderson $ 	imes $ |           |               | No of line items     | 1                 |                      |                   | to care a folder fully i it opp |         |                                         |             |            |     |          |

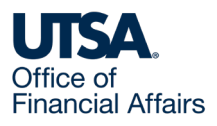

### Rowdy Exchange Profile (3)

#### 2. Select Change Email Approval Code

| <b>Doubath Reproved</b>        |     | User's Name, Phone Number, Email, etc. |                            |                       |   |   |  |  |
|--------------------------------|-----|----------------------------------------|----------------------------|-----------------------|---|---|--|--|
| lser Nante                     |     | First Name                             |                            |                       |   |   |  |  |
|                                |     | Last Name                              | No.                        |                       | 1 |   |  |  |
| User Profile and Preferences   | 2   | Dia Martin                             |                            | 1                     |   |   |  |  |
| Update Security Settings       | · < | Phone Number                           |                            | ext.                  |   |   |  |  |
| Change Email Approval Code     |     |                                        | International phone numbe  | ers must begin with + |   |   |  |  |
| Default User Settings          | - 5 | Mobile Phone Number                    |                            |                       |   |   |  |  |
| User Roles and Access          | >   |                                        | International phone number | ers must begin with + |   |   |  |  |
| Ordering and Approval Settings | >   | E-mail Address *                       |                            |                       |   |   |  |  |
| Permission Settings            | >   |                                        |                            |                       | ~ |   |  |  |
| Notification Preferences       | >   | Department                             |                            |                       |   | ~ |  |  |
| User History                   | >   | Position                               |                            |                       |   |   |  |  |
| Administrative Tasks           | 5   | FUSILION                               | ~                          |                       |   |   |  |  |

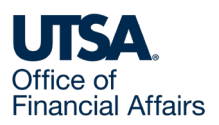

### Rowdy Exchange Profile (4)

3. In the Change Email Approval Code dialog box that appears, enter a code you can remember. Select Save Changes

| Liear Nama 6001020064                                                         |                 |                                              |   |
|-------------------------------------------------------------------------------|-----------------|----------------------------------------------|---|
| Select a Language                                                             |                 | English 🗸                                    |   |
| User Profile and Preferences Country                                          |                 | United States 👻                              |   |
| User's Name, Phone Number, Email, etc. Currency                               |                 | USD 🗸                                        |   |
| Language, Time Zone and Display Settings App Activation Codes Time Zone       |                 | CDT/CST - Central Standard Time (US/Central) |   |
| Early Access Participation Color Theme                                        |                 |                                              |   |
| Update Security Settings<br>Change Email Approval Code Preferred email format |                 |                                              |   |
| Default User Settings Access Training Conten                                  | t Configuration | O Yes 🔘 No                                   |   |
| Ordering and Approval Settings Home Page                                      |                 | O Default Change Email Approval Code         | × |
| Permission Settings                                                           |                 |                                              | - |
| Notification Preferences Accessibility                                        |                 | Email Approval Code                          |   |
| Administrative Tasks Enable Accessibility Mo                                  | de 🔿 Yes 💿 No   | No                                           |   |
|                                                                               |                 | Save Changes Clear                           |   |

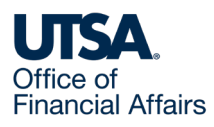

### Approve by email (1)

The next time a requester submits a requisition to you for approval, you will receive an email notification.

1. About midway down the email, select Take Action to approve or return the requisition via email

| Ready to approve, reject or assign this document to yourself? |
|---------------------------------------------------------------|
| Take Action                                                   |
| Additional Information                                        |
| Internal Note                                                 |

Summary Details

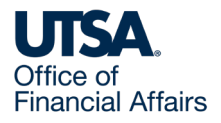

### Approve by email (2)

- 2. This will open a unique URL in your web browser, where you can review the requisition in further detail
- 3. Scroll down on that page to review each section
- 4. When you're ready to take action, in the Approval Code field, enter the email approval code from your user profile

Comment

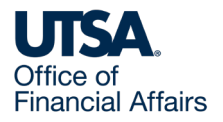

### Approve by email (3)

- 5. Then, you can
  - $\circ~$  Approve the requisition if it's ready and there are no errors, or
  - Return the requisition to the requester as a draft cart for correction then resubmission for approval

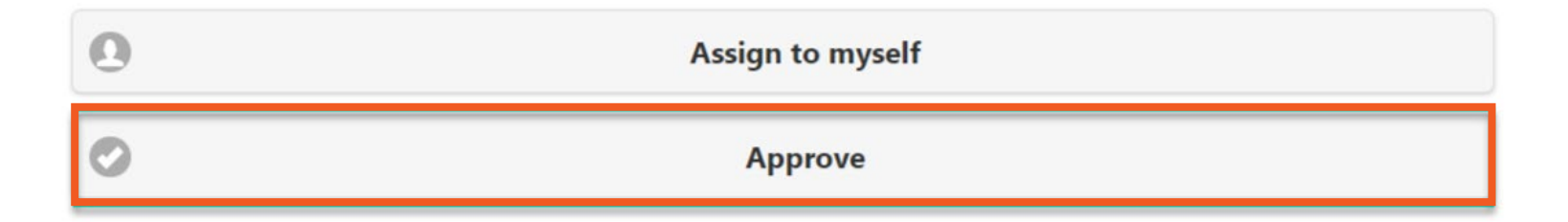

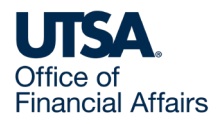

### After your approval

Following your approval, Rowdy Exchange will route the requisition for any additional approvals required (e.g., some requisitions require Purchasing department review).

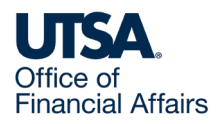

### Contact Us

If you have questions about this job aid, you can contact us at

#### Purchasing

<u>Website</u>

Email: Purchasing@utsa.edu

Phone: (210) 458-4060

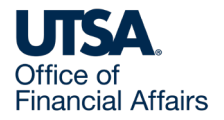

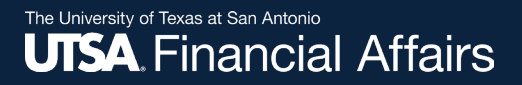

### Thank you

# The University of Texas at San Antonio

utsa.edu/financialaffairs